## How to access public reports from TDA-GO

Navigate to https://tda-go.intelligrants.com - do not log in to the grant management system.

| $\leftarrow$ $\rightarrow$ C O A https://tda-go.intelligrants.com                                                                                                    | 70% 公                                                 | ල එ ≡ |
|----------------------------------------------------------------------------------------------------|-------------------------------------------------------|-------|
| TEXAS DEPARTMENT OF AGRICULTURE<br>COMMISSIONER SID MILLER                                                                                                    | TDA GOE *                                             |       |
| Public Reports •                                                                                                    |                                                       |       |
| Welcome to the online Grants Management System - TDA Go!<br>Because this is a new online management system, all organizations will need to register with the system.<br><b>Step to Get Started:</b><br>1 The Initial Registration for your organization must be completed by an Authorized Official (AO) for the organization<br>Once the AO registers the organization, they will receive an email <i>Notification of Access Approval</i> from the online systems administrator<br>3 The AO can then designate access to your organizational account for additional staff members as they deem appropriate<br>To visit the official TDA website, click here: | Login<br>Username<br>Username<br>Password<br>Password | •     |

Use the Public Reports menu in the top left corner of the screen to select the appropriate report.

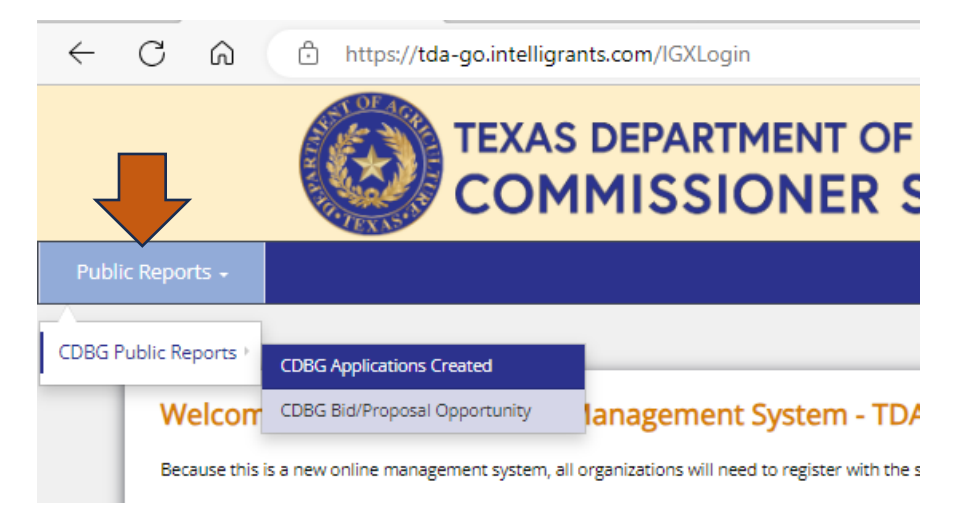

Enter appropriate search criteria, and click the "Search" button. You may also export the results to Excel using the button at the top left of the results panel.

| ← C බ ⊡ https://tda-go.intelligrants.com                           | n/PublicReport?r=90582aff-5a64-4806-973c-81b3 | b2e9c7ef   | A" Q 🟠               | 3 1 🕼 🐨 🛞        |  |  |  |
|--------------------------------------------------------------------|-----------------------------------------------|------------|----------------------|------------------|--|--|--|
|                                                                    | OF AGRICULTURE                                | texas dei  | FDA GO               | DI 🛧             |  |  |  |
| Public Reports - Login                                             |                                               |            |                      |                  |  |  |  |
| CDBG Public Information Report - App Received                      |                                               |            |                      |                  |  |  |  |
| This report will return public data for the CDBG program selected. |                                               |            |                      |                  |  |  |  |
| Search Criteria                                                    |                                               |            |                      |                  |  |  |  |
| Program Fund                                                       |                                               |            |                      |                  |  |  |  |
| CDBG - Downtown Revitalization Program - 2023                      | ~                                             |            |                      | ▼                |  |  |  |
|                                                                    |                                               |            |                      | Clear Search     |  |  |  |
| Drag a column header and drox lere to group by that column         |                                               |            |                      |                  |  |  |  |
| Program Fund                                                       | ▼ Application Organization                    | ▼ Region ▼ | Grant Request Amount | T Match Amount T |  |  |  |
| CDBG - Downtown Revitalization Program - 2023                      | Slaton                                        | SPAG       | 500000.00            | 75000.00         |  |  |  |
| CDBG - Downtown Revitalization Program - 2023                      | Sudan                                         | SPAG       | 50000.00             | 75000.00         |  |  |  |